# Cisco整合SIP代理(CUSP)授權狀態定義

# 目錄

<u>簡介</u> <u>問題</u> <u>實施模式</u> <u>解決方案</u> <u>CPS機制</u> <u>報文流和內容</u> <u>日</u> 相關資訊

# 簡介

本文檔定義了不同的CUSP許可證狀態,並描述了每個許可證狀態如何影響呼叫處理。CUSP使用思 科智慧管理器註冊和授權許可證。

您必須在Cisco Smart Manager中具有有效的帳戶才能為CUSP配置智慧許可。

## 問題

CUSP許可證具有不同的狀態,每個狀態都會導致CUSP以不同的方式處理呼叫。實施模式如下所述 。

### 實施模式

實施模式確定請求授權(許可證計數)後的許可證使用模式。

- Eval:當CUSP狀態未識別或已註冊時,實施模式為Eval。預設評估期為90天。此狀態中允許 呼叫。評估期從啟用智慧許可時開始。如果註冊或授權請求失敗,CUSP將進入評估模式。
- InCompliance:請求到伺服器的許可證數量在購買的限制範圍內。
- OutOfCompliance:請求的許可證計數大於可用的許可證計數(即大於Cisco Smart Manager中 購買的許可證計數)。 此處會執行請求,允許呼叫。對呼叫處理沒有影響。
- EvalExpired:評估期已過期。在此模式下不允許呼叫。
- AuthorizationExpired:授權期限已過期。在此模式下不允許呼叫。

此影象彙總了CUSP許可證狀態以及每種狀態的影響。

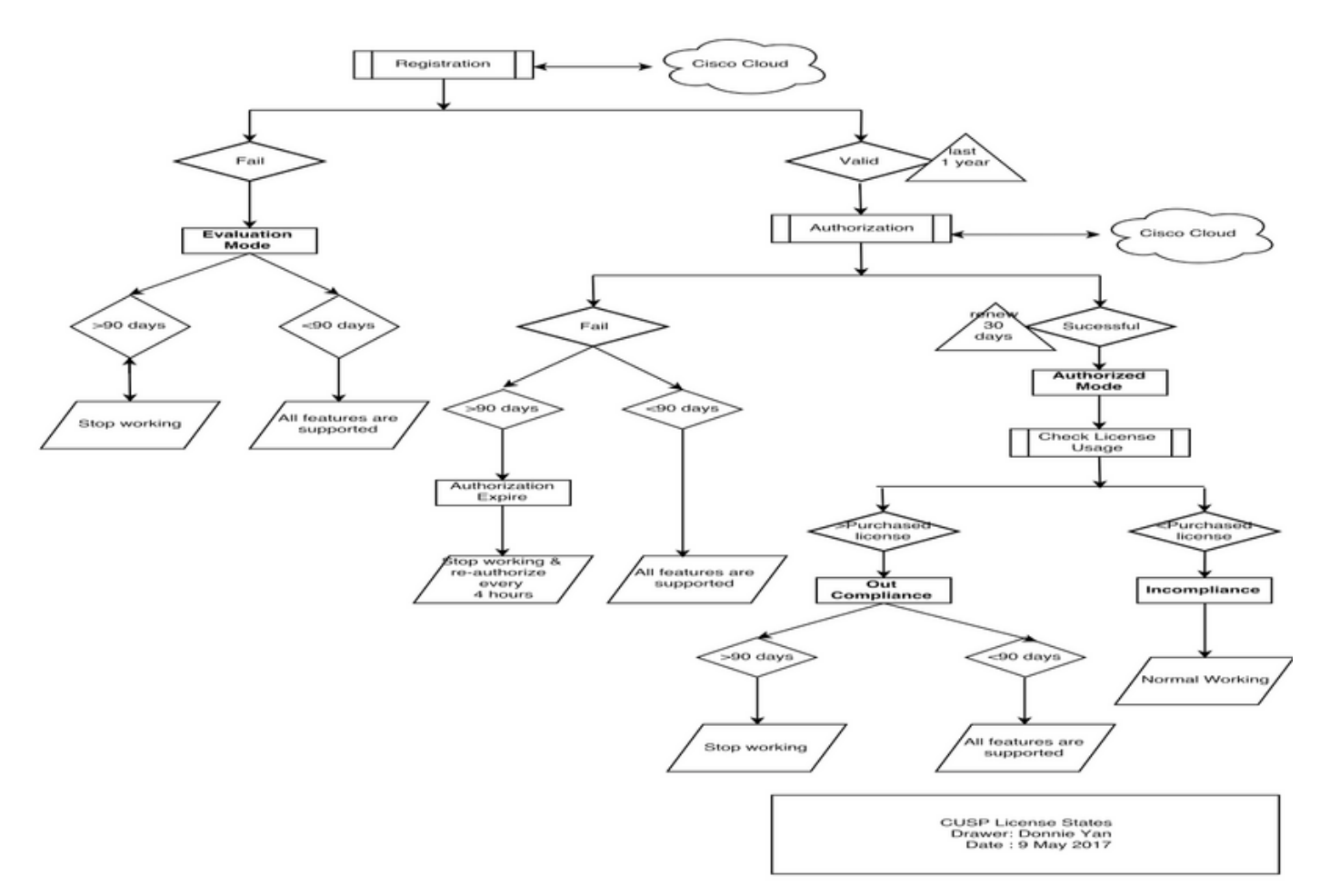

許可證狀態圖

# 解決方案

Check License Usage(檢查許可證使用情況)狀態基於CUSP伺服器的配置計數與購買的許可證計 數之和。檢查許可證使用狀*態不*是即時每秒呼叫次數(CPS)計數。

您必須從思科智慧許可證網站檢查已購買的許可證數量和使用情況

: <u>https://software.cisco.com/#SmartLicensing-Inventory</u>

| Virtual Acc | ount: CUSP         | PTEST             |           |        |                            | 3 Major                 | 🔇 Minor 🛛 Hid 🔊  |
|-------------|--------------------|-------------------|-----------|--------|----------------------------|-------------------------|------------------|
| General     | Licenses           | Product Instances | Event Log |        |                            |                         |                  |
| ß           |                    |                   |           |        | Search by License          |                         | Q,               |
| License     |                    |                   | Quantity  | In Use | Surplus (+) / Shortage (-) | Alerts                  | Actions          |
| ICV CUSP-   | 5 calls per second |                   | 30        | 216    | -186                       | 8 Insufficient Licenses | Transfer         |
|             |                    |                   |           |        |                            |                         | Showing 1 Record |

此圖顯示從CUSP Admin頁面檢查當前CUSP許可證狀態的位置。

| cisco Cisco Unified                                                                                                    | I SIP Proxy                                                                                                    | Dashboard                                                                                                    |
|----------------------------------------------------------------------------------------------------|----------------------------------------------------------------------------------------------------|----------------------------------------------------------------------------------------------------|
| <ul> <li>▶ Configure</li> <li>▶ System</li> </ul>                                                                                                    | License Summary                                                                                                    |                                                                                                    |
| <ul> <li>Monitor</li> <li>Reports</li> <li>Administration</li> <li>Backup / Restore         <ul> <li>Configuration</li> <li>Start Backup</li> <li>Scheduled Backups</li> <li>Start Restore</li> <li>Control Panel</li> </ul> </li> <li>Manage Configuration         <ul> <li>Restore Defaults / Rollback</li> <li>Candidate Preview</li> <li>Smart License</li> <li>Configuration</li> <li>License Summary</li> <li>Manage Inactivity Timeout</li> </ul> </li> </ul> | Smart License Client State:<br>Module Serial Number:<br>Product ID:<br>Cusp UDI:<br>Entitlement Tag:<br>License Server Address:<br>Smart Agent Transport Mode:<br>Enforcement Mode:<br>Software ID TAG:<br>Product ID TAG:<br>Product ID TAG:<br>Entitlement Version:<br>Registration Expiry Date:<br>Next Auth Date:<br>Evaluation Period(in hrs):<br>Entitlement Count Requested:<br>Is Registration Successful:<br>Is Authorization Successful:<br>Is Agent Enabled:<br>Is Evaluation Mode:<br>Latest Failure Reason:<br>Http Proxy Address: | OUT_OF_COMPLIANCE<br>qzHWUdZfXhQ<br>UC_CUSP<br>UC_CUSP;<br>UC_CUSP;qzHWUdZfXhQ<br>regid.2014-08.com.cisco.CUSP-5,1.0_8f106f12-4d11-44b7-8f36-f7aeaee3dfaa<br>https://tools.cisco.com/its/service/oddce/services/DDCEService<br>TransportCallHome<br>OutOfCompliance<br>regid.2014-12.com.cisco.CUSP,1.0_5548940b-3dff-4353-b418-10e29cb7493b<br>UC_CUSP<br>9.0<br>Wed May 09 01:42:49 GMT 2018<br>Wed May 10 11:43:50 GMT 2017<br>0<br>10<br>YES<br>YES<br>ENABLED<br>NO<br>No recent Failure messages<br>Not Set: |
|                                                                                                    |                                                                                                    |                                                                                                    |

### CPS機制

- CPS檢查不同於許可證使用檢查。對於低於vCUSP 9.1.5的版本,如果CPS檢查超出配置的許可證計數,CUSP將立即拒絕呼叫。響應消息為500或503錯誤消息。
- CUSP保留呼叫計數並每30秒記錄一次快照,視窗時間為5分鐘。這些五分鐘記錄的平均CPS必 須遠遠低於許可證限制。如果平均值高於該限制,CUSP將開始拒絕呼叫。如果呼叫量持續保 持高水準,則CUSP不會恢復服務,直到CPS降至限制。
- •必須啟用失敗呼叫記錄才能檢視拒絕的呼叫。此圖顯示了啟用失敗呼叫日誌的位置。

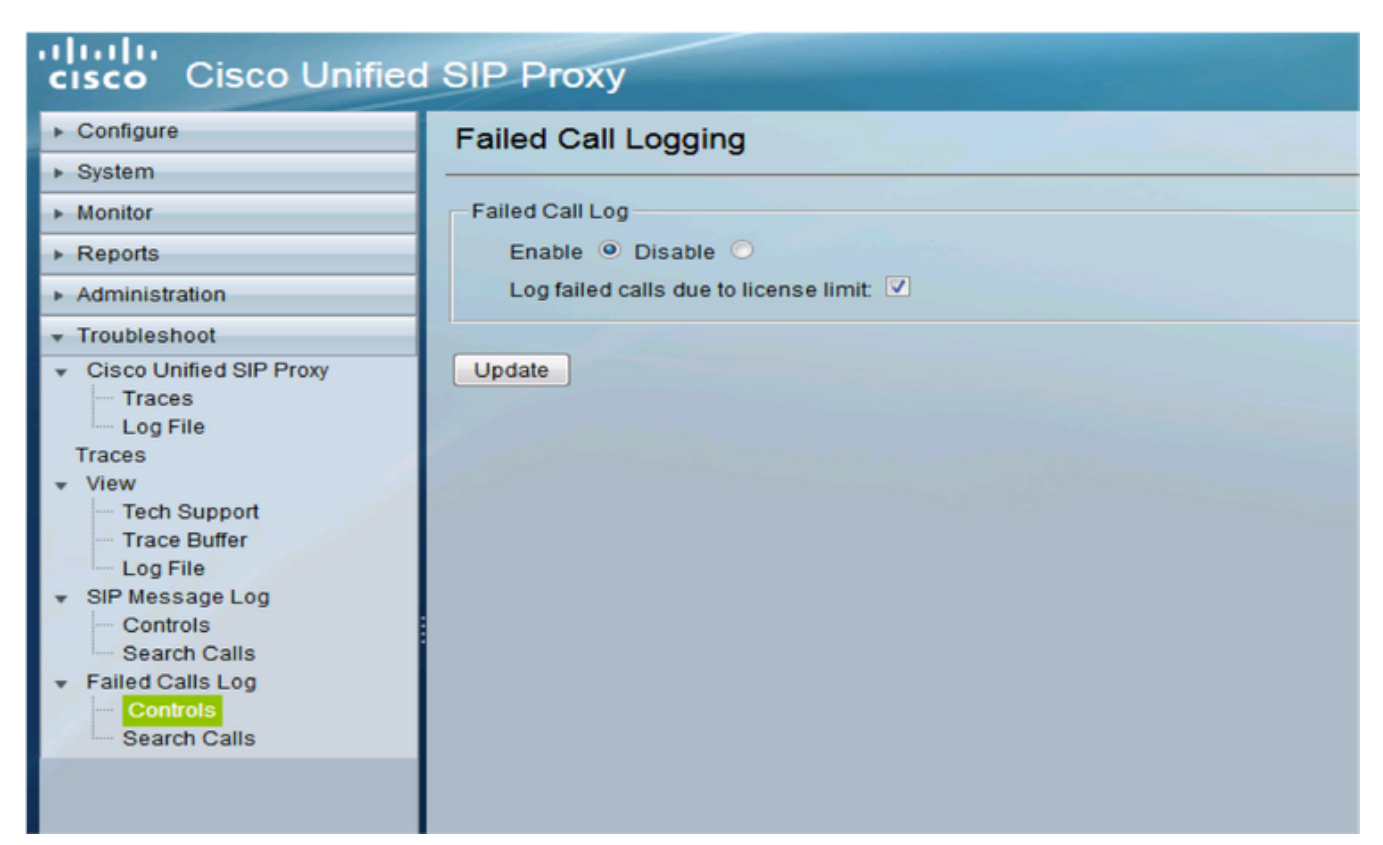

啟用失敗的呼叫記錄

### 報文流和內容

# Message flow

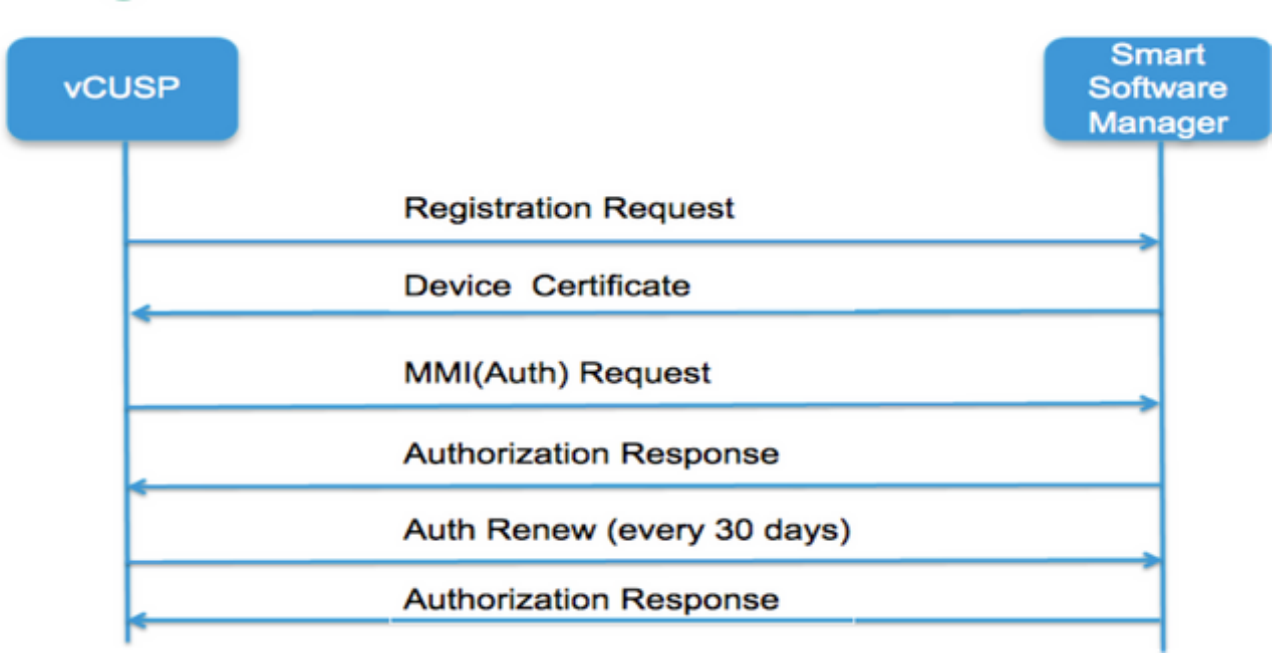

#### 註冊請求

令牌[在Smart Manager中為客戶帳戶生成的雜湊]

軟體標籤識別符號(CUSP軟體ID)

[UDI|SN#\*](CUSP為SN生成一個11個字元的隨機字串)

證書簽名請求

註冊消息響應

PEM編碼裝置ID證書

產品例項識別符號

思科簽名證書

簽名[由思科簽名證書簽名]

#### 裝置ID證書

CommonName = GUID

SN=PID:<PID>SN:<SN>

Domain=has(邏輯帳戶名)

有效期=360天

MMI(母親我可以請求)消息

功能[權利標籤和計數]

客戶端Nonce

產品例項識別符號

Cisco簽名證書SN#

簽名[由ID證書簽名的MMI]

MMI響應

簽名

狀態

到期

權利標籤

日誌分析

#### 註冊

23:43:53,400 277058 [RubyThread-6:file:/opt/CUSP/dsnrs/lib/cisco/ruby-gems-1.0.jar!/smart\_agent.rb:161] DEBUG root - register received:id\_cert\_sn:970857, signing\_cer:sub\_ca\_cert:2, renew\_interval:15552000000 23:43:53,421 277079 [RubyThread-6:file:/opt/CUSP/dsnrs/lib/cisco/ruby-gems-1.0.jar!/smart\_agent.rb:161] DEBUG root - **Registration success with response**:{"signature"=>{"type"=">SHA256",

<此註冊由思科雲簽署,並將在1年後續訂>

#### 驗證

13:48:25,614 1461205341 [RubyThread-1275:jar:file:/opt/CUSP/dsnrs/lib/cisco/ruby-gems-1.0.jar!/gems/rufus-scheduler-2.0.23/lib/rufus/sc/scheduler.rb:464] DEBUG root — 使用 sudi:#<Sudi:0x531d9e>、hostname:se-10-66-75-64、**signing\_cert\_sn**:3、id\_cert\_sn:969365、 **product\_instance\_id**:c2d100c0-c268-49ad8c-9519d2b823c2、entitlement:#<License:0x1de2 @listener #<Java::ComCiscoNeslaSmartLicense::EntitlementNotificationListenerImpl:0x16c1b44>, @entitlement\_tag="regid.2014-08.com.cisco.CUSP-5,1.0\_8f106f12-4d11-44b7-8f36-f36f7aeaeee3dfaa", @requested\_count=2, @vendor="8f106f12-4d1111-44b7-8f36 3dfaa", @requested\_date=#<日期: 49322-04-19((19735659j, 0s, 0n),+0s, -Infj)>, @entitlement\_version="9.0", @display\_name="ICV CUSP-5 calls per second", @description="ICV CUSP-5 calls per second", @enforce\_mode=:out\_of\_compliance, @days\_left=-17206>]

13:48:28,516 1461208243 [RubyThread-6:file:/opt/CUSP/dsnrs/lib/cisco/ruby-gems-1.0.jar!/smart\_agent.rb:161] DEBUG root - auth request received:start\_date:1494337382539、 compliance\_status:OOC、expiry:775673、retry\_interval:43200

#### 從CUSP收集日誌的FTP

- 1. 在CUSP CLI中建立使用者名稱並分配許可權。範例:使用者名稱cisco create使用者名稱cisco password cisco使用者名稱cisco group pfs-privusers
- 2. 使用瀏覽器並鍵入FTP:<CUSP SERVER IP ADDRESS>。
- 3. 導航到CUSP/log/sml.log以訪問日誌。

| ftp: <ip address<="" th=""><th>s&gt;</th><th>C</th><th>Q. Search</th><th></th><th></th></ip> | s>  | C | Q. Search |        |                        |
|----------------------------------------------------------------------------------------------|-----|---|-----------|--------|------------------------|
|                                                                                              |     |   |           |        |                        |
| Index of ftp:                                                                                |     |   |           |        |                        |
| index of itp.//                                                                              |     |   |           |        |                        |
| Lip to higher level direct                                                                   | OFV |   |           |        |                        |
| Up to higher level direct                                                                    | ory |   | Size      | Last M | odified                |
| Up to higher level direct                                                                    | ory |   | Size      | Last M | odified<br>12:00:00 AM |

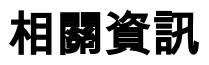

- <u>Cisco Unified SIP Proxy 9.1.x版安裝指南</u>
  <u>技術支援與文件 Cisco Systems</u>